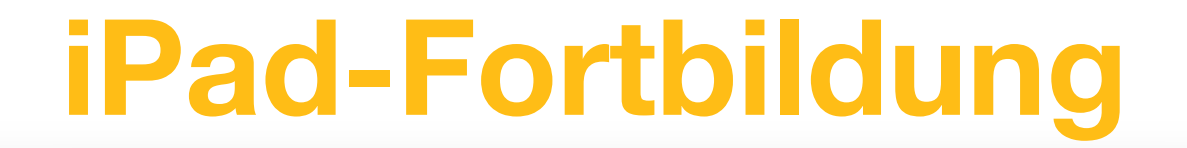

## **Multiplikatoren-Schulung**

## **Das iPad im Unterricht**

#### Bitte noch einen kleinen Moment Geduld. Es geht gleich los...

© Martin Brügmann, Tel: 0170 8573823,E-Mail: <u>martin.bruegmann@kurd-net.de</u>

# Martin Brügmann

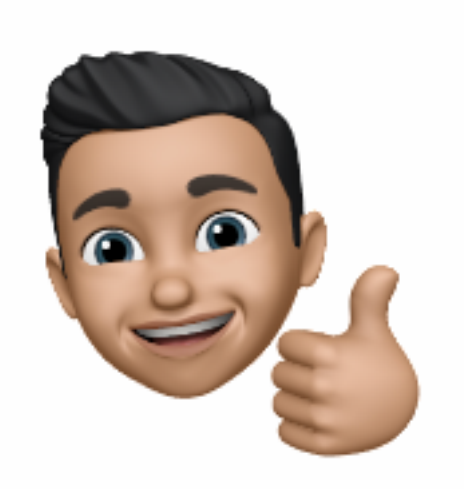

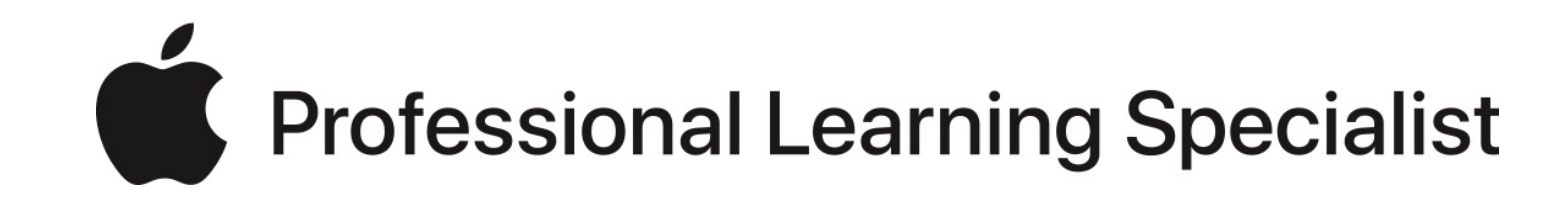

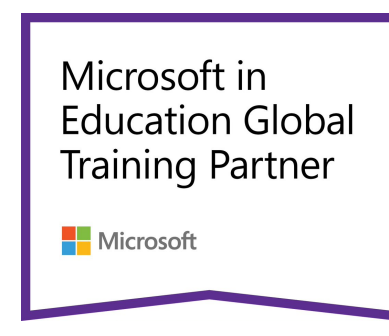

© Martin Brügmann, Tel: 0170 8573823, E-Mail: <u>martin.bruegmann@kurd-net.de</u>

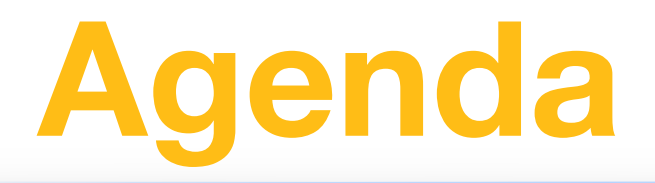

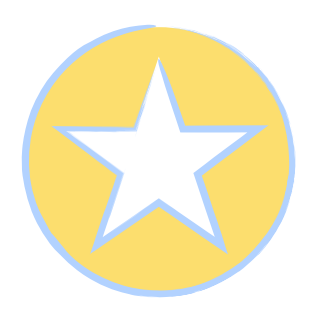

### Rückblick

Fragen und Antworten - Kurze Wiederholung des Gelernten

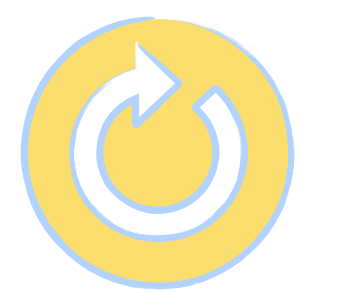

### Hands on - iPad

Fremde Orte entdecken mit der Karten-App, Pages Das iPad als Tafel, OHP-Ersatz und Dokumentenkamera Apple Teacher Programm

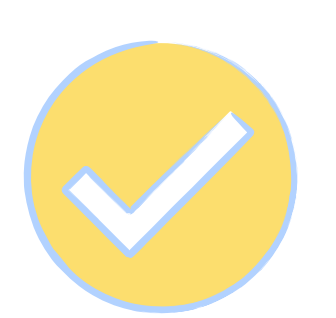

### Ausblick

## Hands On!

## Das iPad im Unterricht

Mit der Karten-App fremde Orte entdecken. Keynote als Tafel, OHP-Ersatz und Dokumentenkamera. Inhalte teilen mit Airdrop.

# Fremde Orte entdecken

Mit der Karten-App kannst du deine Schüler weit entfernte Orte entdecken lassen.

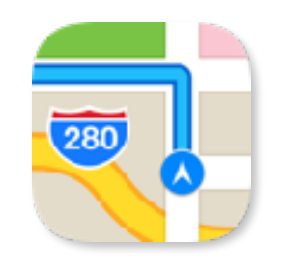

#### Workflow

- Gib London in die Karten-App ein und starte Flyover.
- Nutze die Lookaround-Funktion und schaue dich ein wenig um.
- Mach Screenshots von interessanten Orten.
- Optional: Erstelle ein AB mit Pages und füge deine Screenshots hinzu.

# **Digitale Tafel und OHP**

Mit dem iPad hast du eine digitale Tafel, einen OHP und eine Dokumentenkamera in einem Gerät.

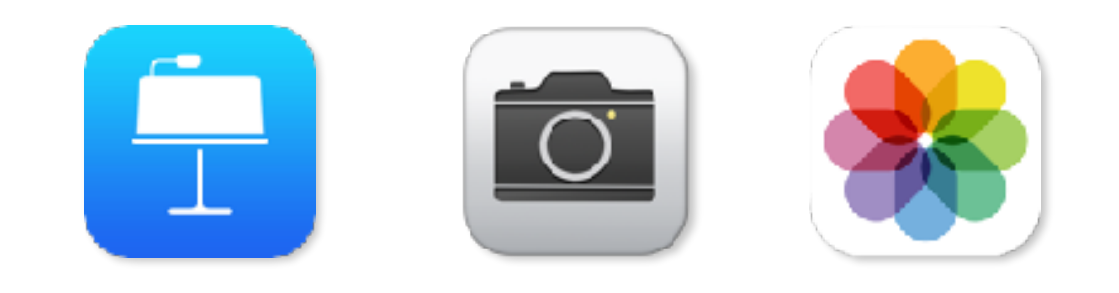

#### Workflow

•Öffne Keynote und lege dir eine neue Präsentation an.

•Mit dem Pencil kannst du Keynote als Tafel benutzen.

 Öffne die App Kamera und fotografiere ein Arbeitsblatt ab. Dieses kannst du nun in Keynote einfügen.

 Mit der App Kamera könnt ihr euer iPad auch als Dokumentenkamera nutzen.

# Fotos machen und Inhalte teilen

Mit deinem iPad kannst du einfach ABs erstellen, abspeichern und per Airdrop mit deinen Kollegen oder Schülern teilen.

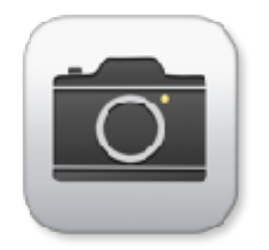

#### Workflow

- Mache ein Foto von deinem Nachbarn oder einem Gegenstand und bearbeite das Bild (mit dem Pencil).
- Nutze Airdrop, um dein Dokument mit Kollegen/Kolleginnen zu teilen.

# Abschlussrunde

### iPad-Einsatz im Unterricht Fremde Orte entdecken mit der Karten-App Inhalte mit dem iPad erstellen iPad als OHP- und Tafelersatz Audio-, Foto- und Videoaufnahmen

## Danke!

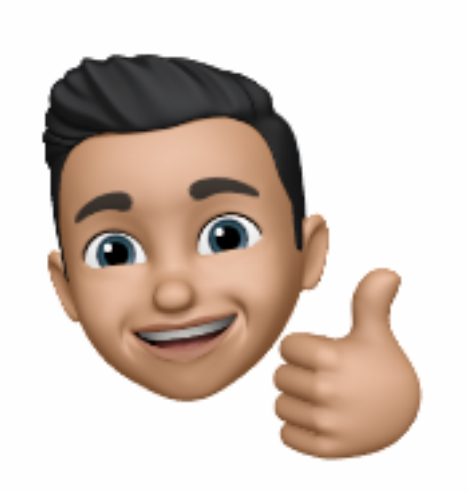

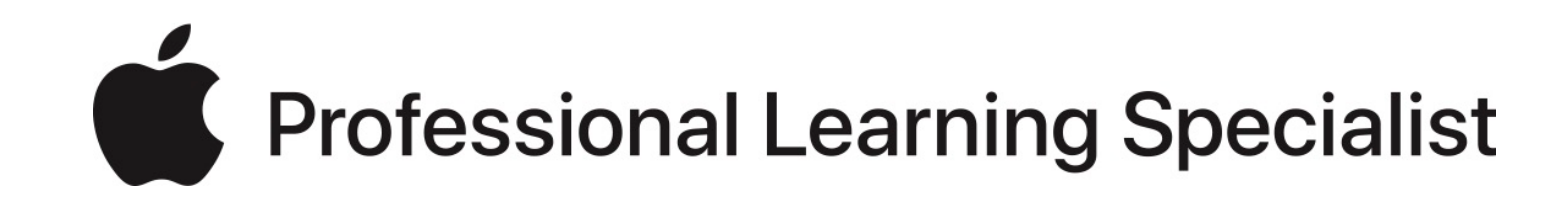

Martin Brügmann Tel: 0170 8573823 Martin.bruegmann@kurd-net.de

© Martin Brügmann, Tel: 0170 8573823, E-Mail: martin.bruegmann@kurd-net.de